In advance of any University business travel which includes airfare, lodging, and/or meal per diem, you must create and submit a travel request PRIOR to making any travel arrangements. You can also manage travel requests and cancel any request.

## **Creating a New Travel Request**

Follow these steps to create and submit a travel request:

**1.** From the Concur home page, click the **Requests** tab.

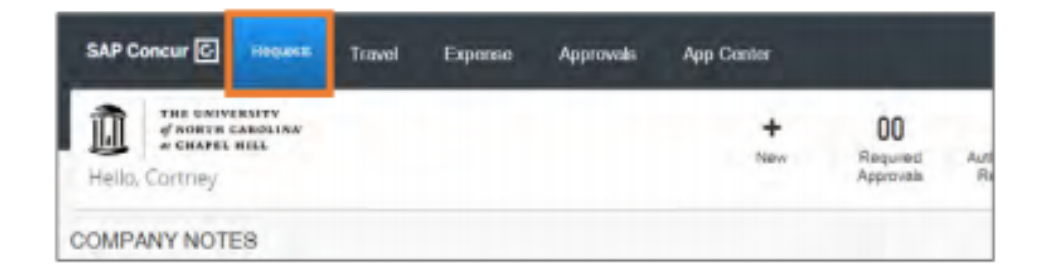

2. Click the Create New Request tile.

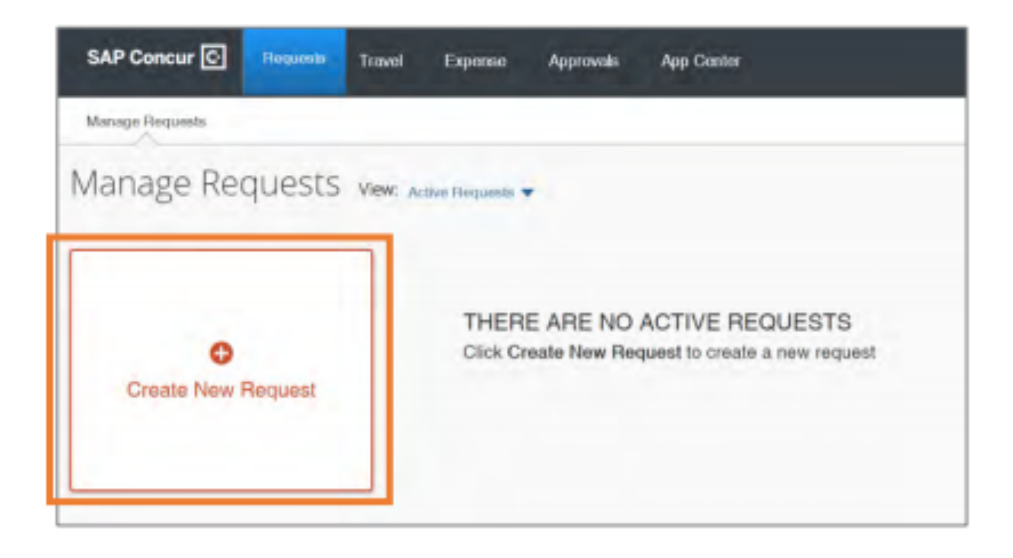

- 3. Enter the required (noted by red asterisks) and necessary optional fields.
  - The Traveler Type, Business Unit, and Department ID fields will automatically populate based on your ONYEN and user profile
  - Enter the funding source (indicate grant, trust, program, etc.) in the Additional Information
  - Enter the trip purpose (detailed description) in the Comments To/From Approvers/Processors

| Create New Request                                                                                          |                                                                                   | ×                                                                                                    |
|----------------------------------------------------------------------------------------------------|-----------------------------------------------------------------------------------|----------------------------------------------------------------------------------------------------|
| Reguest Name *                                                                                              | Towier Type * Faculty/Staff v                                                     | Request/Tip Purpose* None Selected                                                                                 |
| Mequest/Tip Stat Date *         III           MM/DD/YYY         III           Destination Oby *         III | Request?tip End Date * MM/DD/YYYY  Destruction County                             | Request/Tite Tode * None Selected                                                                                  |
| Dees this trip include personal towell * None Selected v Additional Information                             | Date of personal travel @  Business Unit *  ()  ()  ()  ()  ()  ()  ()  ()  ()  ( | Is this request/trig federally fended? *  None Selected  Dept ID *  (\$40100] School of Education  Source  Concent |
| Project ID  T  V Saarch by Code                                                                             | Y     Search by Code       P0 Builhess Unit     €                                 | Y ∨ Search by Code PC Active 10                                                                                    |
| Program<br>▼                                                                                                | Coat Code 1           T ~         Search by Code                                  | Oest Cels 2<br>▼ ✓ Search by Code                                                                                  |
| Connerts Tolfran Appovers/Procesors                                                                         |                                                                                   |                                                                                                    |

4. Click the **Create** button.

# **Adding Expenses to a Travel Request**

After creating the Travel Request you can add airfare, lodging, or other anticipated expenses. At least one expense must be added to the request before it can be submitted. Follow these steps to add expenses to a travel request:

1. Open the travel request and click the **Add** button.

| SAP Concur 🖸                                                              | Roquests                                           | Travel                      | Expense | Approvals    | App Center                                               |              | Profila 👻  | Help+ |
|---------------------------------------------------------------------------|----------------------------------------------------|-----------------------------|---------|--------------|----------------------------------------------------------|--------------|------------|-------|
| Manage Requests                                                           |                                                    |                             |         |              |                                                          |              |            |       |
| MINT Confe<br>Not Submitted   Req<br>Request Details  Pri<br>EXPECTED EXP | erence :<br>uest ID: 3360<br>nt/Share • A<br>ENSES | \$0.00<br>c<br>Ntiachiments | â       |              |                                                          | Copy Roquest | Submit Hor | juest |
|                                                                           |                                                    |                             |         | N<br>Add Exp | o Expected Expenses<br>exceed Expenses to submit Request |              |            |       |

2. Select the type of expense you need to add.

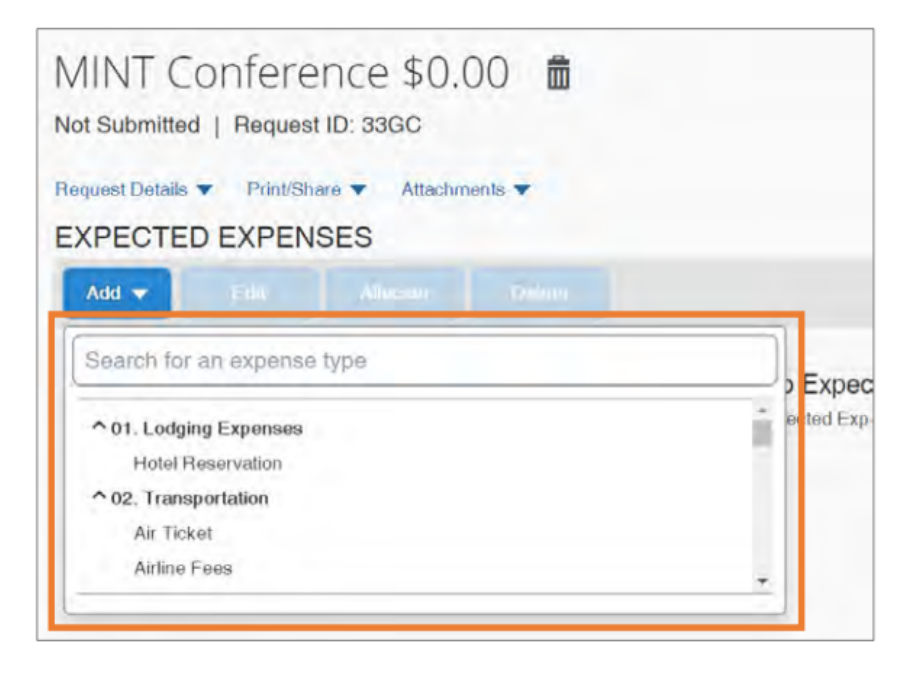

3. Enter the required (noted by red asterisks) and necessary optional fields.

4. Click the Save button.

Result: The expense is added to the listing of expected expenses.

|                                         |                                          | Estim      | ated Total | \$500.00      |
|-----------------------------------------|------------------------------------------|------------|------------|---------------|
| Hotel Reservation                       | Tulsa, Oklahoma                          | 09/01/2020 | \$500.00   | \$500.00      |
| Expense type                            | Details                                  | Date 🕶     | Amount     | Requested     |
| Add  Litt. Alocati U                    |                                          |            |            |               |
| quest Details  Print/Share  Attachments |                                          |            |            |               |
| ot Submitted   Request ID: 33GC         |                                          |            |            |               |
| IINT Conference \$500.0                 | () () () () () () () () () () () () () ( | Copy       | Request    | Submit Reques |

5. If you need to add another anticipated expense, click the **Add** button. If you are done adding anticipated expenses, click the **Submit Request** button.

### Adding Daily Allowance as an Expense to a Travel Request (optional)

If you selected Daily Allowance Meals from step 8, the Travel Request must include Federal Funding (or an approved exception). The Federal per diem rates may be utilized in place of the North Carolina per diem Rates. To add the Federal per diem rates, follow the steps below to add "Daily Allowance" to your Travel Request:

- Enter the required (noted by red asterisks) and necessary optional fields.
  Note: The Trip Start Date, Trip End date, and Destination City will automatically be added based on the Request Header. Also, the Estimated Amount will automatically calculate once you click the Save button. The Estimated Amount is pulled in from the current GSA, Department of Defense, or Department of State rates. This amount represents the maximum Daily Allowance which you are eligible to request and will be updated when submitting your Expense Report for reimbursement.
- Click the Save button.

| New Expense: Daily Allowance \$0.0 | 00                      | Cancol Save |
|------------------------------------|-------------------------|-------------|
| Allocate                           |                         |             |
| Request/Trip Start Date *          | Request/Trip End Date * |             |
| 09/01/2020                         | 09/04/2020              |             |
| Destination City *                 | Estimated Amount        | Currency    |
| US 🕶 Tulsa, Oklahoma               |                         | US, Dollar  |
| Comment                            |                         |             |
|                                    |                         |             |

**Result:** The Daily Allowance is automatically calculated and added as an Expense. The first and last day of travel are calculated at 75% of the day's total allowance (including incidentals) per Federal policy. The expense is added to the listed of expected expenses.

# **Adding Attachments to a Travel Request**

Some travel will require documentation to be submitted along with a travel request.

Follow these steps to add an attachment to a travel request:

- **1**. Open the Travel Request if it is not already selected.
- 2. Click the **Attachments** drop-down link.
- 3. Click Attach Documents from the drop-down options.

| AINT Confe<br>ot Submitted   Req<br>orguest Dotails  Print<br>XPECTED EXP | rence \$1,167.50 💼<br>uest ID: 33GC<br>UStrare 🗶 Attachmonts. V<br>ENSES Attach Documents | Сору          | Request   | Submit Reques |
|---------------------------------------------------------------------------|-------------------------------------------------------------------------------------------|---------------|-----------|---------------|
| Add  Full Expense type                                                    | Allos din Dentri<br>Details                                                               | Dato +        | Amount    | Requested     |
| Hotel Reserva                                                             | tion Tulsa, Oklahoma                                                                      | 09/01/2020    | \$500.00  | \$500.00      |
| Air Ticket                                                                | Raleigh, North Carolina - Tulsa, Oklahom                                                  | na 09/01/2020 | \$475.00  | \$475.00      |
| Daily Allowand                                                            | e Tulsa, Oklahoma                                                                         | 09/01/2020    | \$192.50  | \$192.50      |
|                                                                           |                                                                                           | Estimat       | ed Total: | \$1,167.50    |

**Result:** A pop-up window will appear for you to add the attachment.

4. Click the Upload and Attach link.

| Upload and Attach  |   |
|--------------------|---|
| 5MB limit per file |   |
|                    |   |
|                    |   |
|                    | - |

5. Select the file you want to attach.

**Result:** The attachment will upload and an attachment icon will appear.

**Note:** Once a document is attached, click on the **Attachments** drop-down link to view, delete, or attachment more documents. If attaching multiple documents, the files will be merged into one and cannot be separated.

# **Managing a Travel Request**

You can make edits and changes to a travel request. Depending on the type of change you are needing to make, follow these steps to manage a travel request:

**1**. From the Concur home page, click the **Requests** tab.

| SAP Cor  | ncur 🖸                            | Requests                   | Travol | Expense | Approvals | App Center |                             |      |
|----------|-----------------------------------|----------------------------|--------|---------|-----------|------------|-----------------------------|------|
| Hello, C | THE UNIV<br>of NORTH<br>of CHAPEL | ERSITY<br>CAROLINA<br>HILL |        |         |           | +<br>New   | 00<br>Required<br>Approvals | Auth |
| COMPAN   | NY NOT                            | ES                         |        |         |           |            |                             |      |

2. Click the travel request you want to manage.

|             | NOT SUBMITTED 09/01/202 |
|-------------|-------------------------|
| 0           | MINT Conference         |
| New Request | \$1,167.50              |

**Result:** The detail of the travel request will appear.

|                   | ence \$1,167.50 💼<br>t ID: 33Gc<br>aro 🗸 Attachments 🕑 🗸 | Сору         | Request      | Submit Request |
|-------------------|----------------------------------------------------------|--------------|--------------|----------------|
|                   | Afazzin Dents                                            |              |              |                |
| Expense type      | Details                                                  | Date 🕶       | Amount       | Requested      |
| Hotel Reservation | Tulsa, Oklahoma                                          | 09/01/2020   | \$500.00     | \$500.00       |
| Air Ticket        | Raleigh, North Carolina - Tulsa, Oklahom                 | a 09/01/2020 | \$475.00     | \$475.00       |
| Daily Allowance   | Daily Allowance Tulsa, Oklahoma                          |              | \$192.50     | \$192.50       |
|                   |                                                          | Estimat      | ed Total: \$ | \$1,167.50     |

## **Editing a Travel Request**

You can only edit or delete travel requests that have a status of Not Submitted.

### **Editing Expected Expenses**

**3.** Make any necessary edits.

| City *              |          |   | Date       | At      | * Required field |
|---------------------|----------|---|------------|---------|------------------|
| 🖲 🔻 Tulsa, Oklahoma |          |   | 08/03/2020 | hh:mm A | O                |
| Vendor              |          |   | Dete       | At      |                  |
| Marriott Hotels     |          | ~ | 08/06/2020 | hh.mm A | ٢                |
| Comment             |          |   |            |         |                  |
| Estimated Amount *  | Currency | - |            |         |                  |
| (                   |          |   |            |         |                  |

4. Click the **Save** button.

### **Editing the Request Header**

- 3. Click the **Request Details** drop-down link.
- 4. Click Edit Request Header from the drop-down options.

| MINT Confe                                               | erence ((<br>quest ID: 33GD | Carolyn) \$1,167.50  💼                   | Copy I     | Request Submit Request |
|----------------------------------------------------------|-----------------------------|------------------------------------------|------------|------------------------|
| Request                                                  | NSES                        | nchinonda 💌                              |            |                        |
| Edit Request Header<br>Request Timeline                  | Admoste                     |                                          |            |                        |
| Audit Trail                                              |                             | Details                                  | Dato 🕶     | Amount Requested       |
| Allocation Summary<br>Linked Add-ons<br>Add Cash Advance | on                          | Tulsa, Oklahoma                          | 08/03/2020 | \$500.00 \$500.00      |
| Air Ticket                                               |                             | Raleigh (RDU) - Tulsa (TUL) : Round Trip | 08/03/2020 | \$475.00 \$475.00      |
| Daily Allowance                                          |                             | Tulsa, Oklahoma                          | 08/03/2020 | \$192.50 \$192.50      |
|                                                          |                             |                                          | Estimate   | ed Total: \$1,167.50   |

Result: Edit Request Header page will appear.

#### 5. Make any necessary edits.

| Minut Conterence (Catolyn)           | request its 3 | SASIA                       |                   |                                              |            |
|--------------------------------------|---------------|-----------------------------|-------------------|----------------------------------------------|------------|
| Ringsins! M.                         |               |                             |                   |                                              |            |
| 3360                                 |               |                             |                   |                                              |            |
| Requiret Name *                      |               | Travelar Type *             |                   | Reparatility Pupper *                        |            |
| MINT Conference (Carolyn)            |               | Paculty/Staff               | w.                | Conference                                   |            |
|                                      |               |                             |                   |                                              |            |
| Hegaed/Trp Hist Dele *               | 1-1           | Requesting End Date*        |                   | Hequestificity ()gen "                       |            |
| 08/03/2020                           |               | 08/08/2020                  | 10                | Out-of-State                                 |            |
| Destination City *                   |               | Destruition Gaunity         |                   |                                              |            |
| US • Tulsa, Oklahoma                 |               | US                          |                   |                                              |            |
| Dian his ini induke personal band? * |               | Dates of period lowel Ø     |                   | to this compared him findantity foreigned? * |            |
| No                                   | ~             |                             |                   | Yes                                          |            |
| Additional Information               |               | Baseroon Unit *             |                   | Day D*                                       |            |
|                                      |               | T + (UNCCH) University of N | orth Carolina Chi | T + (412017) Pediatrics-Infection            | us Disease |
|                                      |               | Fund                        |                   | Secret                                       |            |
|                                      |               | 🕈 🔹 Search by Code          |                   | T + Search by Code                           |            |
|                                      |               |                             |                   |                                              |            |
| Projectio                            | 0             | PCB-moon Unit               | 0                 | PC AllWIVID                                  | 6          |
| T      Seventy by Code               |               |                             |                   |                                              |            |
|                                      |               |                             |                   |                                              |            |
| Prognate                             |               | Dust Cade 1                 |                   | Gowt Gowter 2                                |            |
| T + Search by Code                   |               | T + Search by Code          |                   | T . Search by Code                           |            |
| Casel Gooda 2                        |               |                             |                   |                                              |            |
|                                      |               |                             |                   |                                              |            |
| T . Search by Code                   |               |                             |                   |                                              |            |

6. Click the **Save** button.

# **Recalling a Submitted Travel Request**

To make edits, a Request can be recalled as long as it is not fully approved. Once a Request is fully approved, Requests can only be recalled if both the start and end dates are in the future and there is no expense report associated with the Request.

The Reall button is available in the upper right comer of associated Request.

| MINT Conference                                               | e (Carolyn) \$1,167.50                    | More Actions 🔻              |          | Recall    |
|---------------------------------------------------------------|-------------------------------------------|-----------------------------|----------|-----------|
| Submitted & Pending Designat                                  | ed Approver Approval   Request ID: 33GD   |                             |          | -         |
| Regard Datab    Pholisher   Allachmerik     EXPECTED EXPENSES |                                           |                             |          |           |
| Expanse type                                                  | Details                                   | Date •                      | Amount   | Requested |
| Hotel Reservation                                             | Tulsa, Oklahoma                           | 08/03/2020                  | \$500.00 | \$500.00  |
| Air Ticket                                                    | Rateigh, North Carolina - Tulsa, Oklahoma | 08/03/2020                  | \$475.00 | \$475.00  |
| Daily Allowance                                               | Tulsa, Oklahoma                           | 06/03/2020                  | \$192.50 | \$192.50  |
|                                                               |                                           | Estimated Total: \$1,167.50 |          |           |

**Result:** The Travel Request is now recalled, can be edited, cancelled, and/or resubmitted. Also, on the Manage Requests page the status of the request has changed from Submitted (green header) to Returned (red header).

### Canceling

VS.

# **Closing/Inactivating a Travel Request**

If a travel request is not going to take place it should be cancelled. **Important:** Canceling a request is a permanent action that cannot be reversed. Closing or making a request inactive should be used to closeout a request when it has been fully expensed but still has a remaining balance.

**Important:** Closing or making a travel request inactive is a permanent action that cannot be reversed.

#### Cancel Request and Close/Inactivate Request options are available under More Actions button.

| Conference/Seminar Fees     |         | 08/04/2020                                                   | \$450.00 | \$450.00      |
|-----------------------------|---------|--------------------------------------------------------------|----------|---------------|
| EXPECTED EXPENSES           | Dotails | Data                                                         | Ansunt   | Requested     |
| Approved   Request ID: 33GF |         | Cancel Request<br>Cancel Request<br>Disae/Inactivate Request |          |               |
| ATD Conference \$489.40     |         | More Actions 🖤                                               | Greate   | Expense Repor |

**Result:** The Travel Request is **canceled** and is no longer listed as an Active Request.

**Result:** The Travel Request is **closed, made inactive**, and is no longer listed as an Active Request.